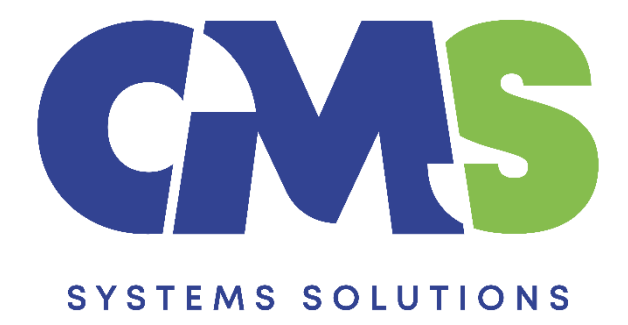

## Procedure in installing the Audit International Template

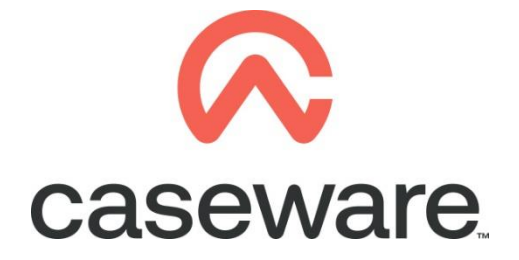

VERSION 2.00

## PROCEDURE SUMMARY

- 1. Following the procedure for <u>downloading the Audit International template</u> locate the zip file and:
  - a. Right click and choose Extract here.

Name

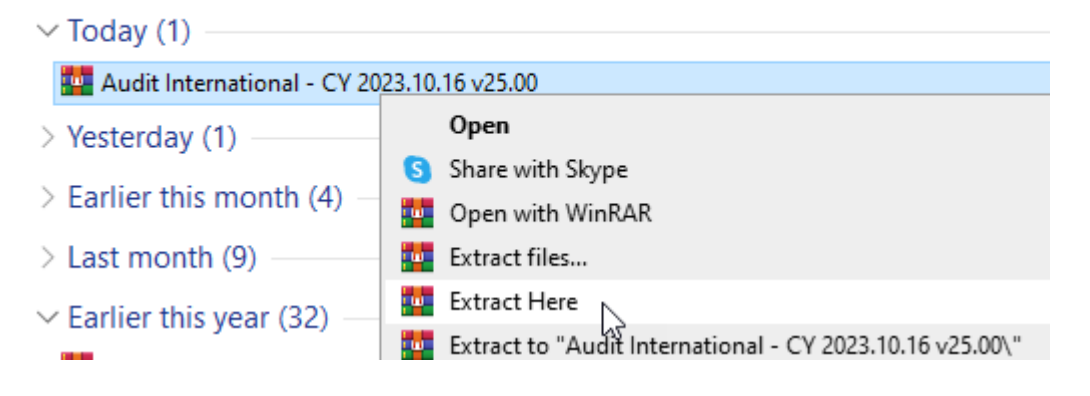

b. The extracted file is a Caseware Package File as shown below. To install the template, double click on it.

Q Audit International - CY 2023.10.16 v25.00

c. In the Install Template Package window, click Next > to proceed with the installation.

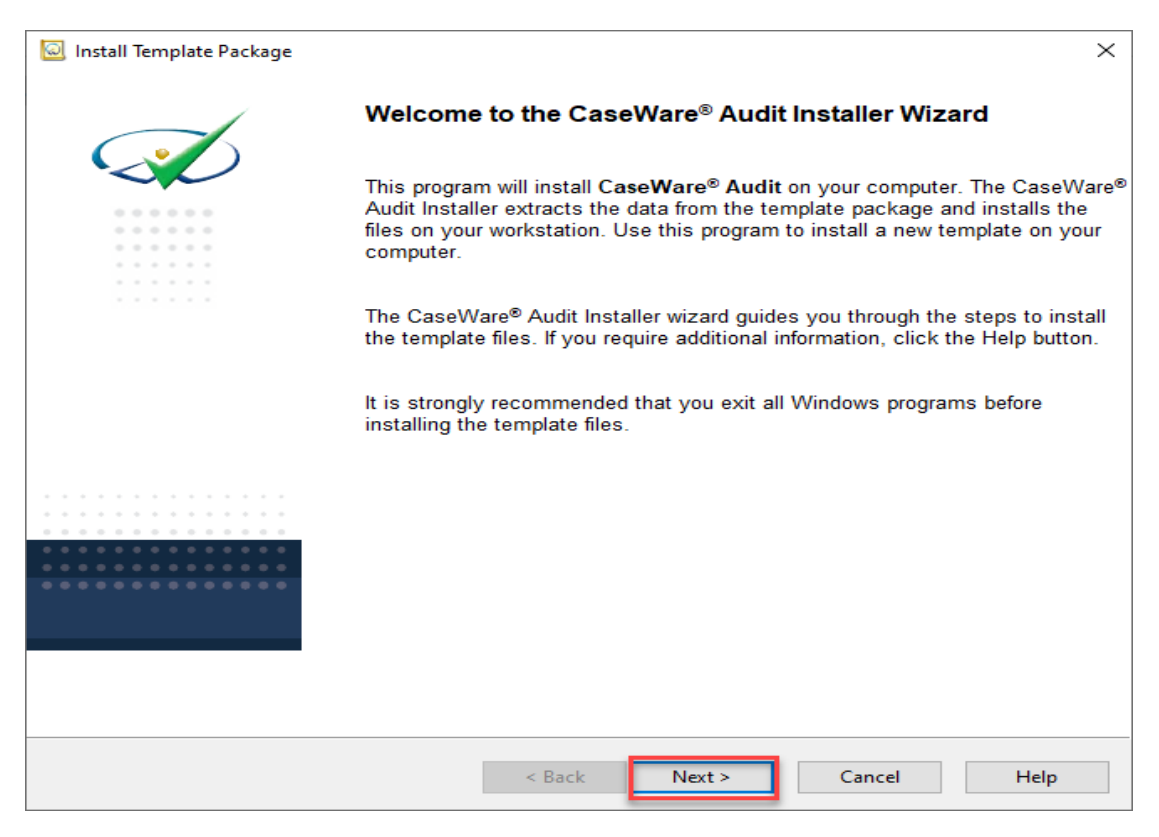

d. On the next screen, select "I accept the terms in the license agreement" and click Next.

| Install Template Package                                                                                                    | $\times$     |
|----------------------------------------------------------------------------------------------------|--------------|
| End User License Agreement                                                                                                    | $\checkmark$ |
|                                                                                                    |              |
| Please read the following License Agreement. Press PAGE DOWN to see the rest of the agreement.                                                                                                    |              |
| THIS MASTER PRODUCT AND SERVICES AGREEMENT ("AGREEMENT") IS A BINDING CONTRACT BETWEEN THE<br>COMPANY THAT THE INDIVIDUAL ACCEPTING THIS AGREEMENT REPRESENTS ("CQSTOMER") AND CASEWARE.<br>CAPITALIZED TERMS HAVE THE DEFINITIONS SET FORTH IN SCHEDULE 1. THIS AGREEMENT, TOGETHER WITH ALL<br>ORDER FORMS, ADDENDA AND SOWS, GOVERNS CUSTOMER'S PURCHASE AND USE OF THE CASEWARE<br>OFFERINGS. CASEWARE SHALL PROVIDE THE CASEWARE OFFERINGS TO CUSTOMER SOLELY ON THE TERMS AND<br>CONDITIONS SET FORTH IN THIS AGREEMENT AND ON THE CONDITION THAT CUSTOMER ACCEPTS AND<br>CONDITIONS SET FORTH IN THIS AGREEMENT AND ON THE CONDITION THAT CUSTOMER ACCEPTS AND<br>COMPLIES WITH THEM. THE INDIVIDUAL ACCEPTING THIS AGREEMENT REPRESENTS THAT THEY HAVE THE<br>AUTHORITY TO BIND THE CUSTOMER AND ITS AFFILIATES. IF THE INDIVIDUAL ACCEPTING THIS AGREEMENT DOES<br>NOT HAVE SUCH AUTHORITY, OR DOES NOT AGREE WITH THESE TERMS AND CONDITIONS, SUCH INDIVIDUAL<br>MUST NOT ACCEPT THIS AGREEMENT AND MAY NOT USE THE PRODUCTS, SERVICES OR DOCUMENTATION.<br>1. INTERPRETATION<br>1.1 DEFinitions. As used in this Agreement, defined terms shall have the meanings specified in Schedule 1.<br>1.2 Schedules. The following Schedules to this Agreement are incorporated by reference herein and are an integral | ~            |
| a. Schedule 1 - Definitions                                                                                                    |              |
| b. Schedule 2 - Product License Terms                                                                                                    | ~            |
| O I do not accept the terms in the license agreement                                                                                                    |              |
| < Back Next > Cancel Help                                                                                                    |              |

## e. Leave the paths as shown below. Click Finish.

| 😡 Install Template Package |                                                                                                    | $\times$ |
|----------------------------|----------------------------------------------------------------------------------------------------|----------|
|                            | Setup will now begin the installation of the template.                                                                                                    |          |
| $\sim$                     | The template will be installed in the Document Library below. Template<br>components (such as libraries, scripts, and styles) will be installed to their<br>corresponding subfolders in the Program Folder below. |          |
|                            | To install to these folders, click Finish.                                                                                                    |          |
|                            | To install to different folders, click Browse and choose alternate folders.                                                                                                    |          |
|                            | Program Folder:                                                                                                    |          |
|                            | C:\Program Files (x86)\CaseWare\ Browse                                                                                                    |          |
|                            | Document Library:                                                                                                    |          |
|                            | C:\Program Files (x86)\CaseWare\Document Library\ Browse                                                                                                    |          |
|                            |                                                                                                    |          |
|                            |                                                                                                    |          |
|                            |                                                                                                    |          |
|                            |                                                                                                    |          |
|                            |                                                                                                    |          |
|                            |                                                                                                    |          |
|                            |                                                                                                    |          |
|                            |                                                                                                    |          |
|                            |                                                                                                    |          |
|                            | < Back Finish Cancel Help                                                                                                    |          |